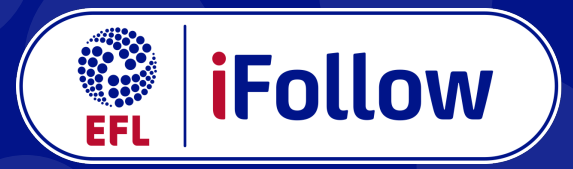

## Support your club, wherever you may be

How to buy an iFollow Match Pass:

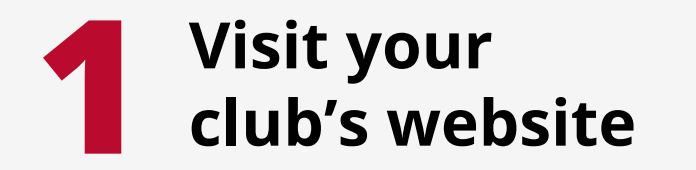

Visit your club's website and search for the **iFollow** dropdown link on the main navigation bar, at the top of the page.

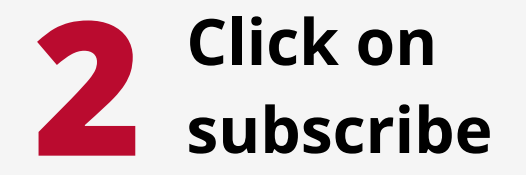

Hover over the **iFollow** dropdown link and click on subscribe.

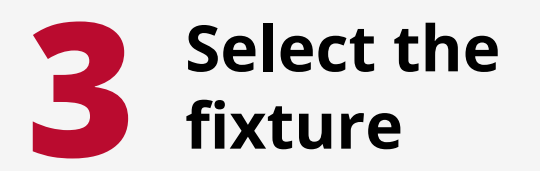

Scroll down to Match Passes, select the fixture that you wish to watch, and click 'Subscribe Now'.

## **5** Enter your payment details

Enter your payment details on screen and click 'Pay'. You're now ready to watch the match on **iFollow!** 

## Sign up or sign in to iFollow

If you already have an **iFollow** account, sign in using your email address and password. If not, create a free account by clicking 'Register Now', completing the form and clicking 'Create Account' at the bottom.

## 6 Head to the match centre and tune in!

Head to the match centre via either the website home page, or the 'Next Match' link on the **iFollow** dropdown before kick-off to tune in.

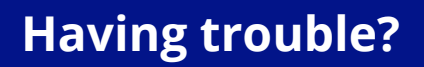

Please contact the customer support team by emailing ifollow@efl.com or live chat service which can be found on the bottom right hand corner of your club's homepage.